# AdmiSco

La solution incontournable pour une Administration Scolaire simple et efficace

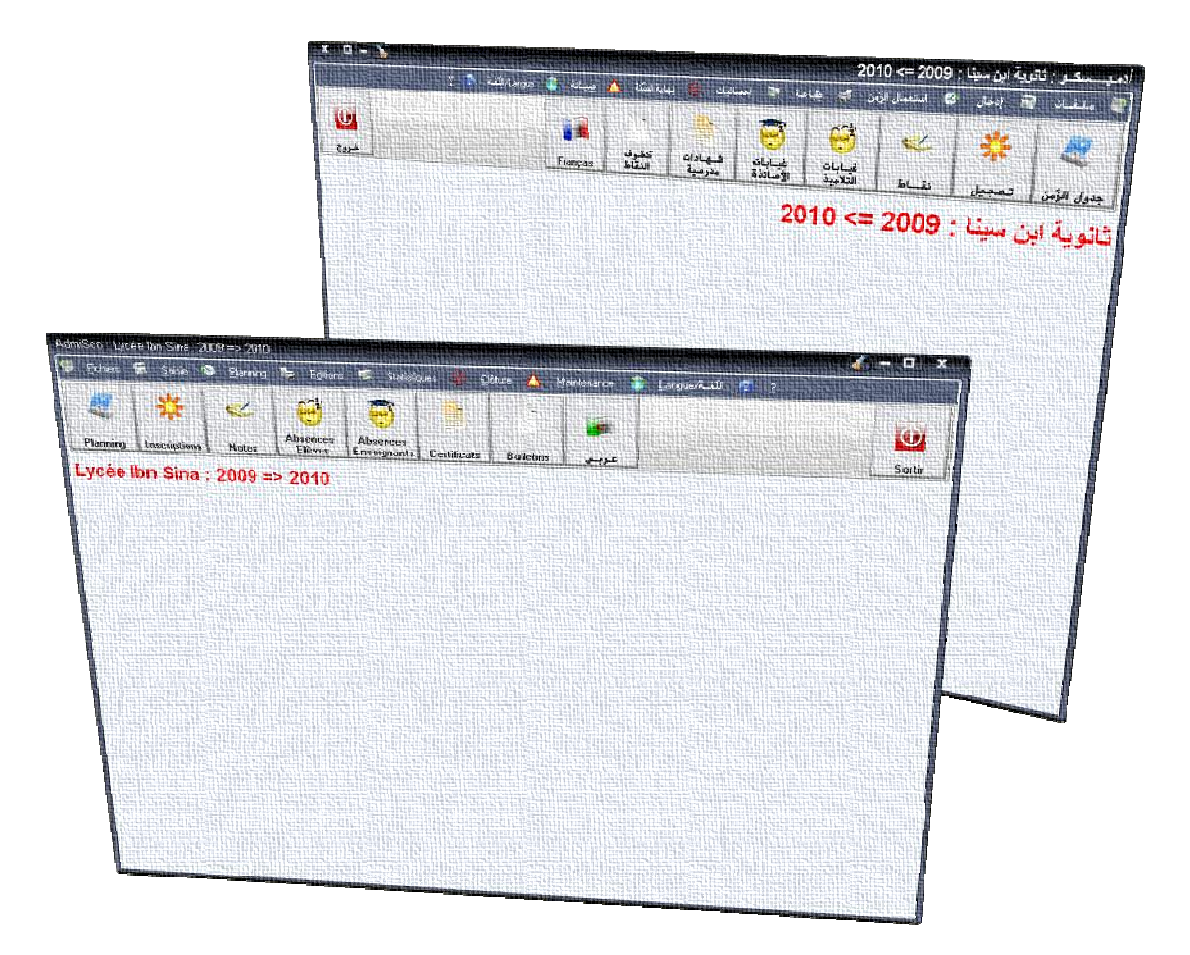

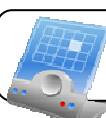

# Table des matières

| Table des matières                                                                                                    | 2     |
|----------------------------------------------------------------------------------------------------|-------|
| Préambule                                                                                                    | 3     |
| Premier lancement de AdmiSco                                                                                                    | 4     |
| Connexion à AdmiSco                                                                                                    | 6     |
| Configuration conseillée pour AdmiSco                                                                                                    | 8     |
| Emplois du temps<br>Définition des séances de cours<br>Affectation des séances de cours<br>Impression de l'emploi du temps<br>Conclusion | 9<br> |
| Système de calcul des notes<br>Personnalisation du calcul des notes<br>Saisie des notes<br>Impression des bulletins de notes             |       |

# Préambule

AdmiSco est un logiciel complet pour l'Administration Scolaire. Il peut être utilisé pour gérer des lycées, collèges ou des écoles primaires.

AdmiSco est bilingue, il est disponible en Arabe et en Français.

Le logiciel AdmiSco a été développé en respectant deux contraintes majeures : efficacité et simplicité.

Il permet de faire des traitements très complexes de façon sûre et simple. Son interface est vraiment intuitive et convient à tout type d'utilisateurs.

AdmiSco vous permet, entre autres, de :

- Créer des emplois du temps automatiquement avec possibilité de les modifier manuellement,
- Gérer les notes, moyennes et bulletins des élèves de façon personnalisable et sécurisée,
- Gérer les absences des élèves,
- Gérer les absences des enseignants,
- Clôturer les années scolaires et effectuer la progression des élèves,
- Gérer le parcours de chaque élève,
- Imprimer les bulletins, certificats de scolarité, emplois du temps, absences, ...
- Imprimer le RGF,
- Imprimer le registre des entrées,
- Imprimer le registre des sorties,
- Imprimer l'état au premier octobre,
- Imprimer les élèves présents à une date,
- Imprimer les élèves absents pendant un mois,
- Imprimer le rapport journalier,
- ..

Il est possible d'utiliser AdmiSco dans sa version complète en acquérrant un numéro de licence qui vous permet de faire fonctionner AdmiSco uniquement sur votre ordinateur ou réseau d'ordinateurs. Vous ne pouvez en aucun cas gérer plus d'un établissement scolaire avec un seul numéro de licence.

Si vous avez déjà un numéro de licence valide et que vous avez à réinstaller AdmiSco sur un nouvel ordinateur, il faut contacter votre fournisseur en lui communiquant votre ancien numéro de licence afin d'obtenir un nouveau numéro de licence permettant à AdmiSco de fonctionner sur votre nouvelle configuration.

Vous pouvez toutefois utiliser AdmiSco dans sa version de démonstration pour découvrir ses fonctionnalités.

Ce document, disponible également en langue Arabe, présente les principales fonctionnalités du logiciel AdmiSco.

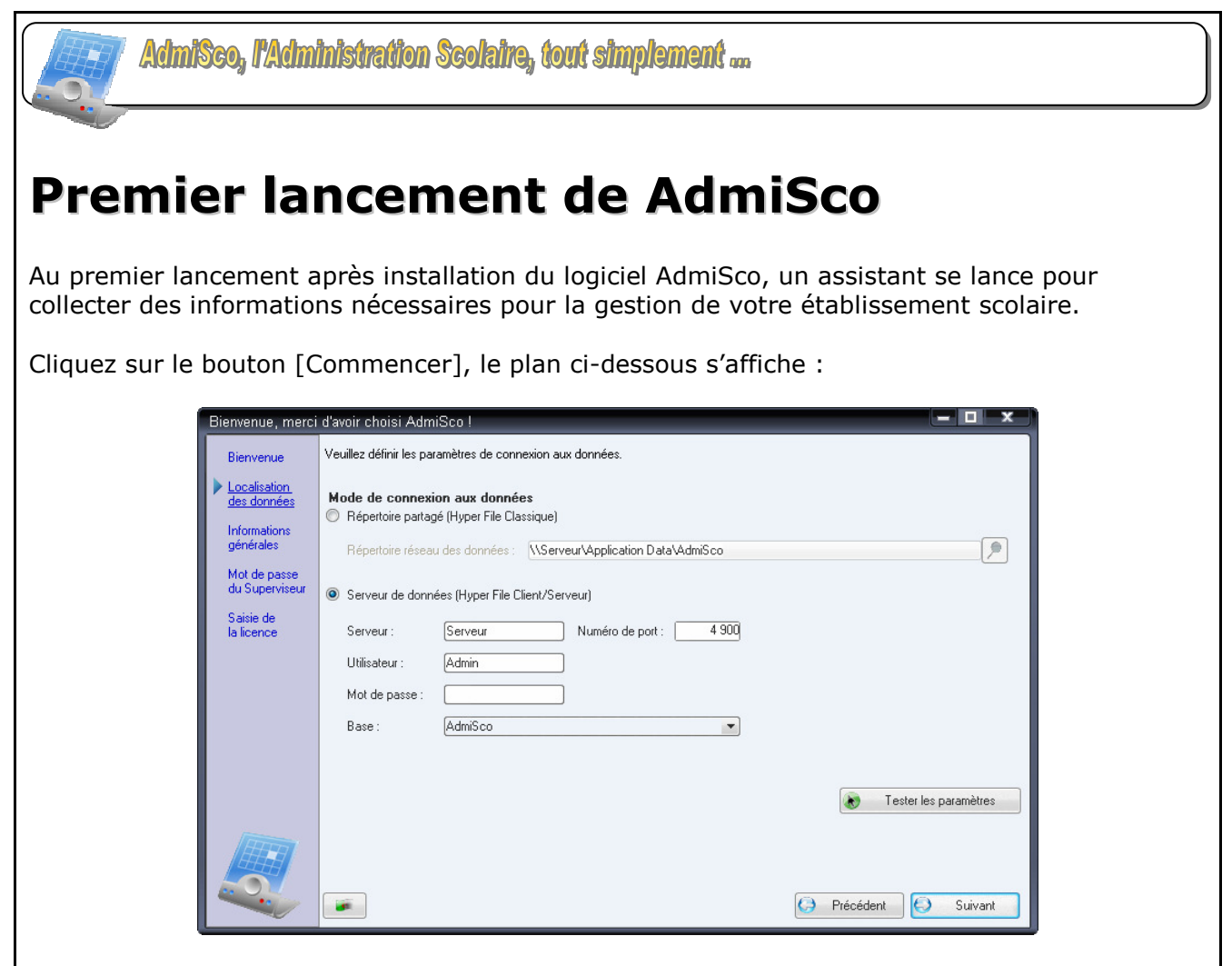

Ce plan vous permet de personnaliser l'emplacement des données, deux modes y sont proposés :

## • Le mode « Répertoire partagé (Hyper File Classique) »:

Les données sont placées dans un répertoire partagé accessible par tous les postes devant exécuter AdmiSco. Ce mode est simple à mettre en place mais ne fournit pas une sécurité accrue.

#### • Le mode « Serveur de données (Hyper File Client/Serveur) » :

Les données sont placées sur un serveur de données Hyper File. Il faut installer au préalable un serveur Hyper File sur un poste qui servira de serveur de données, en exécutant le fichier "WX120PACKHFCS.exe" qui se trouve dans le répertoire "Serveur HyperFile" du répertoire d'installation de AdmiSco. Ce mode vous garantie une sécurité accrue de vos données.

Le choix du mode de connexion aux données n'est pas définitif, il pourra être modifié plus tard en passant par l'option du menu suivante : Maintenance .. Emplacement des données

Nous vous conseillons d'utiliser le second mode pour mieux protéger vos données, et pour avoir de meilleures performances à l'utilisation de votre logiciel.

Cependant, si vous voulez utiliser AdmiSco dans sa version de démonstration, nous vous invitons à opter pour le mode « *Répertoire partagé (Hyper File Classique)* » pour une mise en marche plus simple.

Saisissez les informations demandées, puis cliquez sur le bouton [Suivant], le plan ci-dessous s'affiche.

| Bienvenue, merci                                                                                                    | d'avoir choisi     | AdmiSco !                                        |               |                     | - 0     | ×  |
|----------------------------------------------------------------------------------------------------|--------------------|--------------------------------------------------|---------------|---------------------|---------|----|
| Bienvenue                                                                                                    | Veuillez fournir l | es informations relatives à votre établissement. |               |                     |         |    |
| Localisation<br>des données                                                                                                    | Informations er    | n caractères arabes                              |               |                     |         |    |
| Informations                                                                                                    | Nom                | ثانوية ابن سينا                                  |               |                     |         |    |
| générales                                                                                                    | Adresse            | 22 شارع الأمير عبد القادر                        |               |                     |         |    |
| Mot de passe<br>du Superviseur                                                                                                    |                    |                                                  |               |                     |         |    |
| Saisie de<br>la licence                                                                                                    | Code postal        | 16000                                            |               |                     |         |    |
|                                                                                                    | Ville              | الجزائر العاصمة                                  |               |                     |         |    |
|                                                                                                    | Académie           | الجزائر العاصمة                                  |               |                     |         |    |
|                                                                                                    | Informations er    | n caractères latins                              |               |                     |         |    |
|                                                                                                    | Nom                | Lycée Ibn Sina                                   | _ Plus        |                     |         |    |
|                                                                                                    | Adresse            | 22, boulevard de l'Emir AbdelKader               | Téléphone     | 00 213 (0)2 01 02 ( | )3      |    |
|                                                                                                    |                    |                                                  | Télécopie     | 00 213 (0)2 01 02 ( | )4      |    |
| In the second second se | Ville              | Alger                                            | Site Internet | [ibnsina.lycees.dz  |         |    |
|                                                                                                    | Académie           | Alger                                            | Email         | contact@ibnsina.ly  | cees.dz |    |
|                                                                                                    |                    |                                                  | G             | Précédent 🕗         | Suivar  | it |

Saisissez les informations demandées et cliquez sur le bouton [Suivant],

Définissez un mot de passe pour le responsable de l'établissement, ce mot de passe sera demandé à chaque lancement du logiciel. Cliquez ensuite sur le bouton [Suivant],

| Bienvenue, merci                                                         | d'avoir choisi AdmiSco !                                                                                                    |
|--------------------------------------------------------------------------|----------------------------------------------------------------------------------------------------|
| Bienvenue<br>Informations<br>générales<br>Mot de passe<br>du Superviseur | Veuillez saisir un numéro de licence.<br>Vous pouvez obtenir une licence en contactant le fournisseur de ce logiciel.<br>Saisissez ici le numéro de licence                                                                                                    |
| Saisie de<br>la licence                                                  | Afin de vous fournir un numéro de licence valide, le fournisseur du logiciel AdmiSco a besoin d'avoir :<br>- Le nom, l'adresse et la ville de votre établissement,<br>- Le numéro de série ci-dessous coresspondant au numéro de série de votre disque dur.<br>N° de série du disque dur<br>3159149846                            |
|                                                                          | Si vous ne voulez ou ne pouvez pas acquérir un numéro de licence maintenant,<br>vous pouvez utiliser AdmiSco dans sa version de démonstration qui comporte quelques limitations :<br>- Impossible de créer des élèves ou des enseignants,<br>- Impossible de créer des classes,<br>- Impossible de clôturer l'année scolaire,<br> |
|                                                                          | Je veux utiliser une version de démonstration limitée du logiciel AdmiSco                                                                                                    |

Le plan ci-dessus vous permet de saisir un numéro de licence que vous pouvez obtenir auprès du fournisseur de AdmiSco.

Vous avez la possibilité de tester AdmiSco dans sa version de démonstration en cochant la case [Je veux utiliser une version de démonstration limitée du logiciel AdmiSco]

**Note :** la version de démonstration est illimitée dans le temps mais ne vous permet pas de gérer votre propre établissement, elle est fournie avec des données prédéfinies et contient plusieurs limitations :

- Impossibilité de modifier le nom de l'établissement,
- Impossibilité de créer de nouveaux élèves,
- Impossibilité de créer de nouvelles classes,
- ...

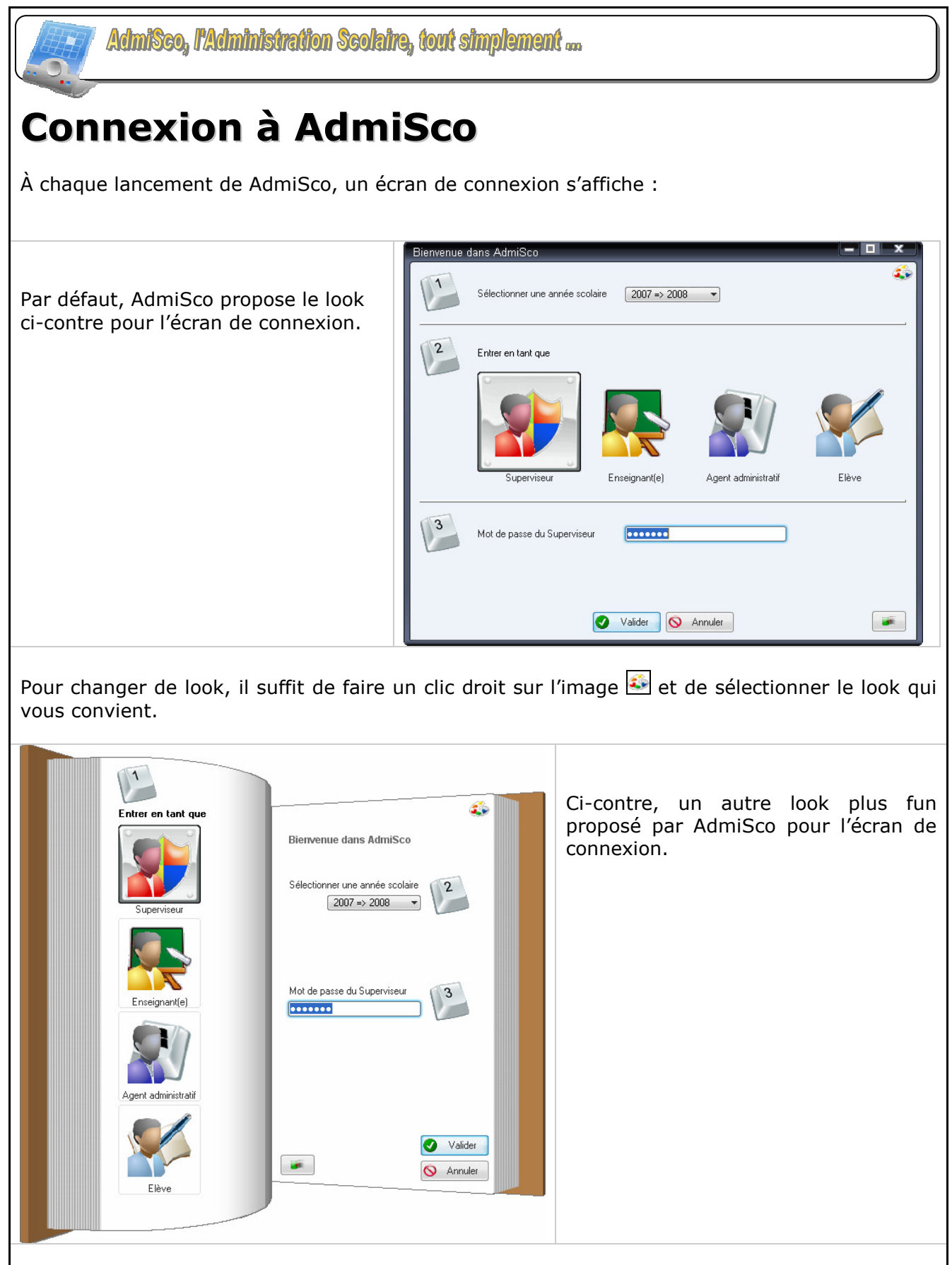

Commencez par sélectionner une année scolaire, cette année scolaire sera alors mémorisée pour les prochains lancement du logiciel.

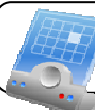

Sélectionnez ensuite un mode de connexion. Quatre modes sont disponibles:

## • Mode Superviseur :

Ce mode, réservé au responsable de l'établissement, donne accès à toutes les fonctionnalités de basiques et avancées de AdmiSco :

- Modification des informations de l'établissement,
- Modification des emplois du temps,
- Modification des classes, enseignants, salles, ...
- ..

## • Mode Enseignant :

Ce mode permet à chaque enseignant de saisir les notes de ses élèves. Il lui est permis également de consulter les notes de tous les élèves dans toutes les matières.

Enfin, l'enseignant peut visualiser et imprimer son emploi du temps.

## • Mode Agent administratif :

Ce mode, réservé aux agents d'administration, permet selon les droits affectés par le superviseur de :

- Saisir les notes des élèves,
- Saisir les absences des élèves,
- Saisir les absences des enseignants,
- Créer, modifier, supprimer des élèves,
- Imprimer les certificats de scolarité,
- Imprimer les bulletins,
- Imprimer le classement des élèves,
- Imprimer les absences.

## • Mode Elève :

Ce mode permet à chaque élève de :

- Consulter et imprimer son emploi du temps,
- Consulter ses notes.

Enfin, entrez votre mot de passe si vous vous connectez en mode superviseur, sinon, entrez un identifiant et un mot de passe, après quoi vous cliquerez sur le bouton [Valider].

Notez que AdmiSco peut être installé sur plusieurs ordinateurs connectés à votre réseau d'établissement.

Plusieurs utilisateurs tous types confondus peuvent utiliser AdmiSco simultanément à partir de différents postes.

Cela peut s'avérer très utile notamment pour les enseignants lors de la saisie des notes des élèves.

Le chapitre suivant montre un exemple de configuration de AdmiSco en exploitation.

# Configuration conseillée pour AdmiSco

AdmiSco, étant multi utilisateur (superviseur, enseignants, agents administratifs et élèves), nous vous conseillons de l'installer sur tous les postes accessibles par ces types d'utilisateur. Les données sont à installer de préférence en mode Client/Serveur sur un poste séparé et sécurisé.

Le schéma suivant montre un exemple d'une configuration type du logiciel AdmiSco en exploitation :

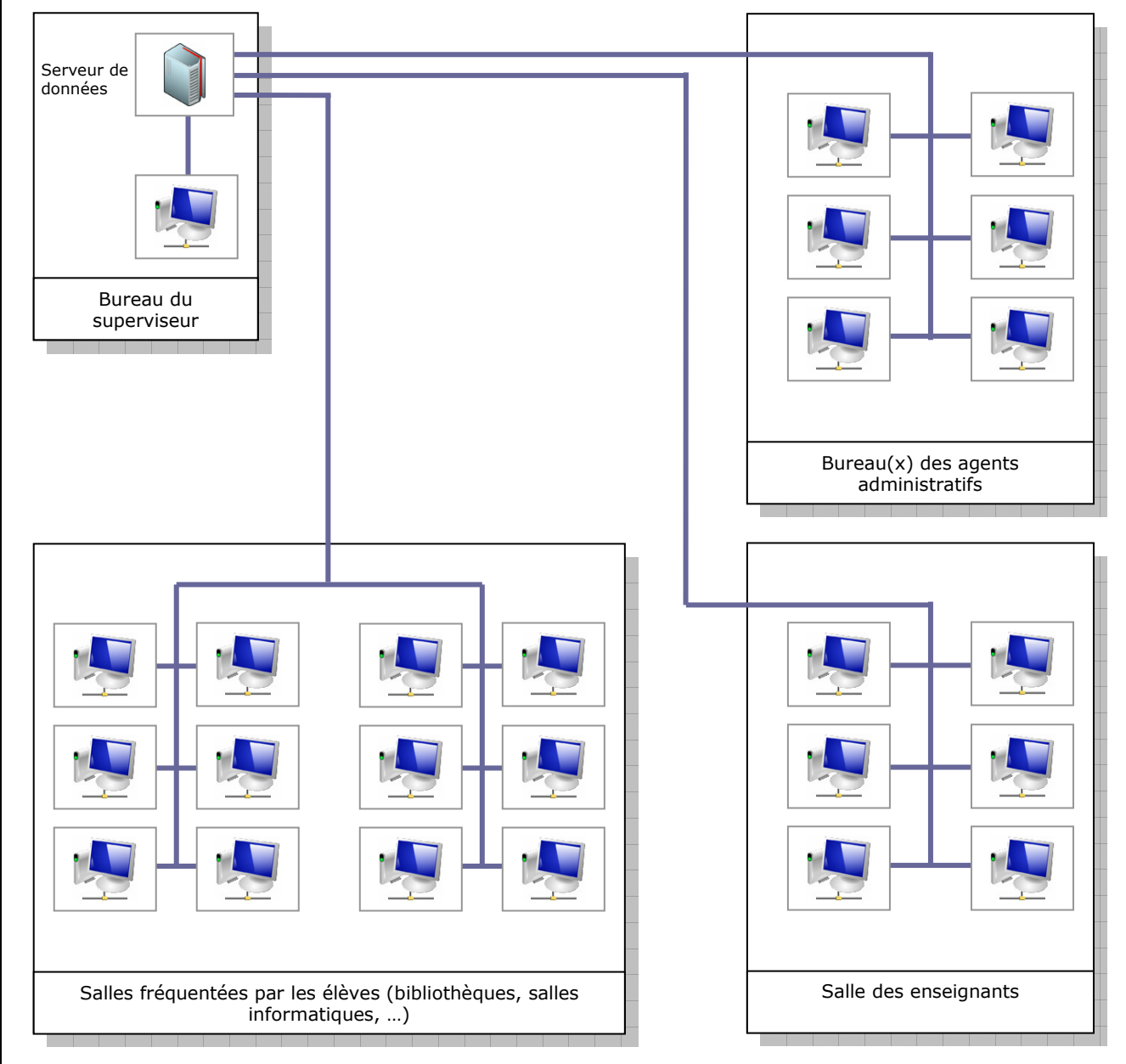

Les données de AdmiSco sont stockées sur le serveur qui se trouve dans le bureau du superviseur de l'établissement pour des raisons de sécurité. Toutes les instances AdmiSco se connectent au même serveur de données.

Notez qu'il s'agit là d'une configuration idéale du logiciel, en effet, AdmiSco peut tout à fait être utilisé sur un unique ordinateur.

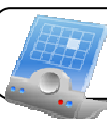

AdmiSeo, l'Administration Scolaire, tout simplement ....

# **Emplois du temps**

La création de l'emploi du temps (ou planning des cours) est grandement facilitée avec AdmiSco.

Deux modes pour la réalisation d'emplois du temps sur mesure sont proposés :

## Mode Manuel Assisté Un jeu de couleurs vous permet de voir directement quelles sont les séances potentielles pour accueillir un cours et quelles sont les séances pour lesquelles vous ne pouvez pas affecter de cours.

2. **Mode Automatique** Un simple clic permet de générer l'emploi du temps hebdomadaire d'une classe.

Bien sûr, ces deux modes peuvent être combinés; vous pouvez tout à fait générer automatiquement l'emploi du temps d'une classe puis le personnaliser manuellement, et inversement, fixer manuellement quelques séances, puis générer le reste automatiquement. Ces deux modes sont détaillés plus loin dans ce chapitre.

La réalisation d'emplois du temps se déroule en deux phases principales :

- Définition des séances de cours
- Affectation des séances de cours

La création des emploi du temps est réservée exclusivement au mode Superviseur. Le superviseur peut donner les droits d'impression d'emploi du temps aux agents administratifs. Le enseignants et les élèves peuvent consulter et imprimer leurs emplois du temps respectifs.

# Définition des séances de cours

## Accès

Emploi du temps .. Séances enseignées

Cette étape vous permet de définir, pour toutes les classes de l'établissement, les séances qui peuvent accueillir des cours.

| Premier jour de la se                                                             | emaine  | amedi               | •     |       |                                       |       |          |
|-----------------------------------------------------------------------------------|---------|---------------------|-------|-------|---------------------------------------|-------|----------|
| Heure début cours                                                                 | matin 🗌 | 08:0                | 0     |       |                                       |       | 🚫 Annul  |
| Heure début cours soir                                                            |         | 13:0                | 0     |       |                                       |       |          |
| Nombre de séance:                                                                 | s matin |                     | 4     |       |                                       |       |          |
| Nombre de séance:                                                                 | s soir  |                     | 4     |       |                                       |       |          |
| Durée d'une séance                                                                | •       | 01h(                | 0     |       |                                       |       |          |
| Horaires                                                                          | Samedi  | Dimanche            | Lundi | Mardi | Mercredi                              | Jeudi | Vendredi |
| 08:00==>09:00                                                                     |         |                     |       |       |                                       |       |          |
| 09:00==>10:00                                                                     |         |                     |       |       |                                       |       |          |
|                                                                                   |         |                     |       |       |                                       |       |          |
| 10:00==>11:00                                                                     |         |                     |       |       |                                       |       |          |
| 10:00==>11:00<br>11:00==>12:00                                                    |         |                     |       |       |                                       |       |          |
| 10:00==>11:00<br>11:00==>12:00<br>13:00==>14:00                                   |         |                     |       |       |                                       |       |          |
| 10:00==>11:00<br>11:00==>12:00<br>13:00==>14:00<br>14:00==>15:00                  |         |                     |       |       |                                       |       |          |
| 10:00==>11:00<br>11:00==>12:00<br>13:00==>14:00<br>14:00==>15:00<br>15:00==>16:00 |         | <ul> <li></li></ul> |       |       | · · · · · · · · · · · · · · · · · · · |       |          |

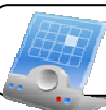

Cette fenêtre vous permet de :

- Définir le premier jour de la semaine :
  - En Algérie, le premier jour est Samedi, en France c'est Lundi, ...
- Définir l'heure de début des cours matinaux
- Définir l'heure de début des cours de l'après-midi
- Définir le nombre de séances matinales
- Définir le nombre de séances de l'après-midi
- Définir la durée d'une séance :

Notez la grande utilité de ce paramètre, sa modification est prise en compte immédiatement dans tout le logiciel, ce qui vous facilite grandement le calcul des nouvelles heures de cours suite à des modifications d'horaires comme pour le mois du Ramadan.

## **Utilisation :**

Une fois que vous avez fixé tous les paramètres décrits ci-dessus, il vous suffit des doublecliquer dans une case de la table pour rendre possible/impossible l'enseignement d'un cours pendant la séance correspondante.

Pour prendre en compte les modifications, vous devez cliquer sur le bouton Valider.

## Affectation des séances de cours

## Accès

<u>Emploi du temps .. Emploi du temps</u> Bouton Planning de la barre d'outils

Cette étape vous permet d'affecter les cours aux séances pour construire votre emploi du temps.

C'est ici que sont accessibles les deux modes de création d'emplois du temps cités précédemment (Le Mode Manuel Assisté et le Mode Automatique)

| Emploi du   | temps                   |                        |       |            |          |                |            |         |           | - • ×               |
|-------------|-------------------------|------------------------|-------|------------|----------|----------------|------------|---------|-----------|---------------------|
| C. classe   | Nom                     | classe                 | a,¥   | C. matière |          | Nom matière    | Nom ens    | eignant | Prénom    | Reste               |
| 1L1         | 1ère année Littéraire I | N* 1                   |       | Maths      | Mathé    | matiques       | STAALI     |         | Ahlam     | 3.00                |
| 1L2         | 1ère année Littéraire I | N* 2                   |       | Ar         | Littéral | ture arabe     | BEN KHADID | JA      | Soultana  | 1.00                |
| 1L3         | 1ère année Littéraire I | N* 3                   |       | Bio        | Biologi  | ie             | BOULOUFA   |         | Mohammed  | 2.50                |
| 151         | 1ère année Sces de l    | a nat. et de la vie N  | •1    | Ph-Ch      | Physiq   | µe/chimie      | BEN CHAABA | ANE     | Zina      | 2.50                |
| 152         | 1ère année Sces de l    | a nat. et de la vie N  | 2_∎   | H-G        | Histoir  | e/Géographie   | MAHAL      |         | Adda      | 1.00                |
| 153         | 1ère année Sces de l    | a nat. et de la vie N  | •3    | S.I        | Scienc   | ces islamiques | BEN KHADID | JA      | Soultana  | 0.00                |
| 2L1         | 2ème année Littéraire   | N° 1                   |       | Fr         | França   | ais            | KUURDUUG   |         | Houria    | 2.00                |
| 21.2        | 2ème année Litteraire   | N°2                    |       | Eng<br>Ad  | Angla    | S              |            |         | Monammed  | 2.00                |
| 251         | 2ème année Sces de      | n                      | 1* 1  | FPS        | Educi    | Phus Sportive  | ZENATI     |         | Mohammed  | 0.00                |
| 252         | 2ème année Sces de      | la nat et de la vie f  | 1.2   | LIO        | Lado     | nyo. oponito   | LEINIT     |         | mondmined | 0.00                |
| 253         | 2ème année Sces de      | la nat, et de la vie l | 1*3   |            |          |                |            |         |           |                     |
| 21.2        | Torminalo Littórairo M  | ·                      |       |            |          |                |            |         |           |                     |
| Emploi du   | temps de la classe      | sélectionnée           |       |            |          |                |            |         |           |                     |
| Horaire     | es Samedi               | Dimanche               | Lundi | М          | ardi     | Mercredi       | Jeudi      | Vendre  | edi 🛃 🕂   | Insérer             |
| 08:00 ==> 0 | 09:00                   | Bio/A-2-2              |       | ArlA-2-    | 2        | Maths A-2-2    |            |         |           | Supprimer           |
| 09.00> 1    |                         | Bio/A-2-2/G.1          |       |            |          |                |            | •••     |           | Con Text            |
| 05.00 ==> 1 | 10.00 BIOP-2-2          | Ph-ChIA-1-3IG.2        |       |            |          |                |            |         |           | ] Sup. <u>1</u> out |
| 10:00 ==> 1 | 11:00 FrJA-2-2          |                        |       |            |          |                | EPS        |         |           | Automatique         |
| 11:00 ==> 1 | 2:00 Ph-ChlA-2-2        | H-GIA-2-2              |       |            |          |                | EPS        |         |           |                     |
|             |                         |                        |       |            |          |                |            |         |           |                     |
| 13:00 ==> 1 | 4:00                    |                        |       |            |          |                |            |         |           |                     |
| 14:00 ==> 1 | 5:00 S.IJA-2-2          | ArtlA-2-2              |       |            |          |                |            |         |           |                     |
|             |                         |                        |       |            |          |                |            |         |           |                     |

La table en haut à gauche contient la liste des classes de l'établissement, quand on y sélectionne une classe, l'emploi du temps correspondant est affiché dans la table de dessous.

La table en haut à droite affiche la liste des matières enseignées dans la classe sélectionnée et les enseignants correspondants. Le nombre de séances de cours restant à affecter est affiché dans la dernière colonne de cette table. Les lignes en vert correspondent à des matières dont les séances ne sont pas entièrement affectées.

## Utilisation :

Ce qui nous intéresse ici est le Mode Manuel Assisté pour la réalisation d'un emploi du temps. Pour le mode automatique il suffit de cliquer sur le bouton [Automatique].

Pour insérer un cours, il vous suffit de sélectionner la classe dans la table de gauche, la matière dans la table de droite, de cliquer sur la case correspondant à la séance voulue dans la table de dessous, puis de cliquer sur le bouton [Insérer].

Une autre méthode plus simple est d'utiliser le Drag&Drop; glisser la matière à affecter vers la séance désirée en maintenant le bouton gauche de la souris enfoncé.

Pour supprimer un cours, cliquez sur la case de la séance correspondante, puis cliquez sur le bouton [Supprimer], ou utilisez simplement la touche [Suppr] du clavier.

Le jeu de couleurs de la table de l'emploi du temps, vous permet, en un coup d'œil, de savoir dans quelles séances vous pouvez insérer un cours de la matière sélectionnée :

## • La couleur blanche

- Indique que la séance n'accepte pas de cours. Pour savoir pourquoi, il suffit de cliquer sur le bouton [Insérer] pour avoir l'explication qui peut être :
- L'enseignant de la matière sélectionnée donne pendant la même séance un cours à une autre classe
  - Le nombre de séances par jour a été atteint pour la matière sélectionnée

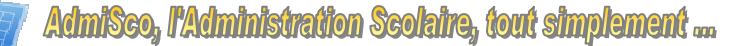

- La matière sélectionnée n'est pas enseignée dans la classe en cours
- ...

## La couleur verte

Indique qu'il est possible d'insérer un cours de la matière sélectionnée dans la séance correspondant à la case sélectionnée.

#### • La couleur orange

Indique qu'il est possible d'insérer un cours de la matière sélectionnée parallèlement au cours déjà présent à la séance correspondant à la case sélectionnée, dans ce cas vous répartirez la classe en groupes. AdmiSco n'impose pas de limite sur le nombre de cours par séance, votre classe peut être répartie en 2 groupes, ou plus.

#### La couleur grise

Indique que la séance ne peut pas accueillir de cours, et ce, pour toutes les classes et matières de l'établissement.

## • La couleur bleue clignotante

Symbolise la séance actuellement sélectionnée, c'est celle qui sera utilisée pour l'ajout ou la suppression d'un cours.

## Remarque :

Quand vous insérez un cours dans l'emploi du temps, la salle permanente de la classe est utilisée si elle n'est pas encore utilisée par une autre classe pendant la même séance. Pour définir les salles permanentes, allez dans :

"Fichiers de base .. Affectation des salles"

## Détail d'une séance :

Pour afficher le détail d'une séance, cliquez dessus avec le bouton droit de la souris. La fenêtre suivante détaille la séance sélectionnée dans la fenêtre de l'emploi du temps:

| matière                                                           | Nom matière               | Nom enseignant           | Prénom ens. | N° de groupe | Salle   | ¥ |  |  |
|-------------------------------------------------------------------|---------------------------|--------------------------|-------------|--------------|---------|---|--|--|
| Bio                                                               | Biologie                  | BOULOUFA                 | Mohammed    | 1            | A-2-2   |   |  |  |
| Ph-Ch                                                             | Physique/chimie           | BEN CHAABANE             | Zina        | 2            | A-1-3   |   |  |  |
|                                                                   |                           |                          |             |              |         |   |  |  |
| Vous avez la p                                                    | ossibilité de modifier le | groupe qui suit un cours |             |              | 🔎 Salle |   |  |  |
| Clic droit sur la colonne salle pour affecter une salle au cours. |                           |                          |             |              |         |   |  |  |

Le détail d'une séance permet de visualiser, modifier et/ou supprimer :

- Les cours affectés à une séance,
- La salle pour chaque cours,
- Les groupes de répartition de la classe si plusieurs cours sont dans la même séance.

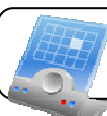

## Impression de l'emploi du temps

Pour imprimer vos emplois du temps, cliquez sur le bouton [Imprimer] de la fenêtre de l'emploi du temps, la fenêtre de paramétrage ci-dessous s'affiche :

| Imprimer l'emploi du temps<br>Imprimer l'emploi du temps<br>Par classe | Classes considérées<br>Toutes les classe | Mode d'impression<br>Fiche |                                 |
|------------------------------------------------------------------------|------------------------------------------|----------------------------|---------------------------------|
| Par enseignant                                                         | Certaines classes                        | 💿 Tableau                  |                                 |
| Code classe                                                            | Nor                                      | n classe                   | <u>Ajouter</u> <u>Supprimer</u> |
| Le jour de la semaine à imprimer                                       | Samedi 💌                                 |                            | С СК                            |

AdmiSco propose quatre modèles d'emploi du temps :

## • Par classe en mode fiche :

Destiné à être distribué aux élèves d'une classe

#### Emploi du temps

| Classe: 1   | Classe : 152 Tere année Scés de la nat. & de la viê N° 2 |          |       |       |              |       |          |  |  |
|-------------|----------------------------------------------------------|----------|-------|-------|--------------|-------|----------|--|--|
| Horaires    | Samedi                                                   | Dimanche | Lundi | Mardi | Mercredi     | Jeudi | Vendredi |  |  |
| 08:00-09:00 | Maths /A-1-3                                             | Maths    | Ph-Ch | Maths | Maths /A-1-3 |       |          |  |  |
| 09:00-10:00 | Bio /A-2-3                                               | Bio      | Bio   | Bio   | Bio /A-2-1   | Maths |          |  |  |
| 10:00-11:00 | Fr /A-1-3                                                | Fr       |       | EPS   | Ar           | Ar    |          |  |  |
| 11:00-12:00 | Ph-Ch /B-1-2                                             | Ph-Ch    | H-G   | Ar    | Ph-Ch        | Fr    |          |  |  |
|             |                                                          | 1        |       |       |              |       |          |  |  |
| 13:00-14:00 | Eng /A-2-1                                               | H-G      |       | Eng   | EPS          |       |          |  |  |
| 14:00-15:00 |                                                          |          |       | Ph-Ch | Eng          |       |          |  |  |
| 15:00-16:00 | s.i                                                      | Art      |       |       |              |       |          |  |  |
| 16:00-17:00 |                                                          |          |       |       |              |       |          |  |  |

#### Résumé

| Matière |                     |                | Enseignant |       |       |
|---------|---------------------|----------------|------------|-------|-------|
| Maths   | Mathématiques       | MAAZOUZ        | Mohammed   | 5,00  | 05:00 |
| Ar      | Littérature arabe   | ZIANE          | Adil       | 3,00  | 03:00 |
| Ph-Ch   | Physique/chimie     | KOURDOUGLI     | Aïssa      | 5,00  | 05:00 |
| Bio     | Biologie            | MEKKI DAOUADJI | Abdelkader | 5,00  | 05:00 |
| H-G     | Histoire/Géographie | RIATI          | Aïssa      | 2,00  | 02:00 |
| S.I     | Sciences islamiques | ZIANE          | Adil       | 1,00  | 01:00 |
| Fr      | Français            | KHDIMI         | Fouzia     | 3,00  | 03:00 |
| Eng     | Anglais             | HALIMI         | Malika     | 3,00  | 03:00 |
| Art     | Art                 | HENNI          | Mouley     | 1,00  | 01:00 |
| EPS     | Educ Phys. Sportive | ZENATI         | Mohammed   | 2,00  | 02:00 |
|         |                     |                | Totaux     | 20.00 | 20:00 |

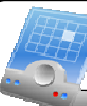

AdmiSeo, l'Administration Scolaire, tout simplement ....

## Par classe en mode table :

Destiné à un affichage administratif, permet de trouver facilement le cours suivi par une classe à une séance donnée

## Samedi

| Classe | 08:0009:00 | 09:0010:00 | 10:0011:00 | 11:0012:00 |
|--------|------------|------------|------------|------------|
| 1L1    | Ar         | H-G        | H-G        | Fr         |
| 1L2    | H-G        | Fr         | Ar         | S.I        |
| 151    | Bio        | Maths      | Ph-Ch      | Eng        |
| 1\$2   | Maths      | Bio        | Fr         | Ph-Ch      |
|        |            |            |            |            |

| 13:0014:00 | 14:0015:00 | 15:0016:00 | 16:0017:00 |
|------------|------------|------------|------------|
| Art        |            |            |            |
|            | Art        |            |            |
| Fr         | S.I        |            |            |
| Eng        |            | S.I        |            |

## • Par enseignant en mode fiche :

Destiné à être distribué aux enseignant

## Emploi du temps

| N°          | 000005            |                   |                   |                   |                   |                   |          |
|-------------|-------------------|-------------------|-------------------|-------------------|-------------------|-------------------|----------|
| Nom         | RIATI             |                   |                   |                   |                   |                   |          |
| Prénom      | Aïssa             |                   |                   |                   |                   |                   |          |
| Horaires    | Samedi            | Dimanche          | Lundi             | Mardi             | Mercredi          | Jeudi             | Vendredi |
| 08:00-09:00 | 1L2 /A-1-2<br>H-G | 1L2 /A-1-2<br>H-G | 2L1 /B-1-2<br>H-G | 1L2 /A-1-2<br>H-G | 1L2 /A-1-2<br>H-G |                   |          |
| 09:00-10:00 | 1L1 /A-1-1<br>H-G | 2L2 /B-1-1<br>H-G | 2L2 /B-1-1<br>H-G |                   |                   | 2L1 /B-1-2<br>H-G |          |
| 10:00-11:00 | 1L1 /A-1-1<br>H-G | 1L1 /A-1-1<br>H-G | 1S1 /A-2-2<br>H-G | 2L1 /B-1-2<br>H-G | 2L1 /B-1-2<br>H-G |                   |          |
| 11:00-12:00 | 2L2 /B-1-1<br>H-G | 1S1 /A-2-2<br>H-G | 1S2<br>H-G        |                   | 2L2 /B-1-1<br>H-G |                   |          |
|             |                   |                   |                   |                   |                   |                   |          |
| 13:00-14:00 |                   | 1S2<br>H-G        |                   |                   |                   |                   |          |
| 14:00-15:00 |                   | 1L1 /A-1-1<br>H-G |                   |                   |                   |                   |          |
| 15:00-16:00 |                   |                   |                   |                   |                   |                   |          |
| 16:00-17:00 |                   |                   |                   |                   |                   |                   |          |

Résumé

|     | Matière             |     | Classe                                        | Séances | Heures |       |
|-----|---------------------|-----|-----------------------------------------------|---------|--------|-------|
| H-G | Histoire/Géographie | 1L1 | 1ère année Littéraire Nº 1                    |         | 4,00   | 04:00 |
| H-G | Histoire/Géographie | 1L2 | 1ère année Littéraire N° 2                    |         | 4,00   | 04:00 |
| H-G | Histoire/Géographie | 1S1 | 1 1ère année Sces de la nat. & de la vie N° 1 |         |        | 02:00 |
| H-G | Histoire/Géographie | 1S2 | 1ère année Sces de la nat. & de la vi         | 2,00    | 02:00  |       |
| H-G | Histoire/Géographie | 2L1 | 2ème année Littéraire N° 1                    |         | 4,00   | 04:00 |
| H-G | Histoire/Géographie | 2L2 | 2ème année Littéraire N° 2                    |         | 4,00   | 04:00 |
|     |                     |     |                                               | Totaux  | 20:00  | 20,00 |

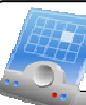

AdmiSeo, l'Administration Scolaire, tout simplement ....

## • Par enseignant en mode table :

Destiné à un affichage administratif, permet de trouver facilement le cours donné par un enseignant, la salle et la classe du cours à une séance donnée

## Samedi

| Classe | 08:0009:00 | 09:0010:00 | 10:0011:00 | 11:0012:00 |
|--------|------------|------------|------------|------------|
| 1L1    | Ar         | H-G        | H-G        | Fr         |
| 1L2    | H-G        | Fr         | Ar         | S.I        |
| 151    | Bio        | Maths      | Ph-Ch      | Eng        |
| 152    | Maths      | Bio        | Fr         | Ph-Ch      |
|        |            |            |            |            |

| 13:0014:00 | 14:0015:00 | 15:0016:00 | 16:0017:00 |
|------------|------------|------------|------------|
| Art        |            |            |            |
|            | Art        |            |            |
| Fr         | S.I        |            |            |
| Eng        |            | S.I        |            |

# Conclusion

AdmiSco vous assiste pour créer des emplois du temps sur mesure :

## Configuration de l'emploi du temps au niveau de l'établissement :

- Premier jour de la semaine
- Nombre et durée des séances
- Séances de cours
- Deux modes de création :
  - Mode Manuel Assisté
  - Mode Automatique
- Quatre modes d'impression :
  - Par classe en mode fiche
  - Par classe en mode table
  - Par enseignant en mode fiche
  - Par enseignant en mode table

Vous avez tout à gagner en réalisant vos emplois du temps avec AdmiSco; avec son interface ergonomique, ses modifications prises en compte en temps réel, son assistance à la création, ses impressions paramétrables, ... AdmiSco ne peut que vous aider à vous distinguer des autres gérants d'établissements en vous évitant les rentrées stressantes.

En moyenne, il faut deux semaines voire plus pour réaliser un emploi du temps d'un établissement de taille moyenne. Avec AdmiSco, vous avez l'assurance de réaliser votre emploi du temps en quelques heures ...

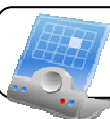

# Système de calcul des notes

AdmiSco fournit un système de calcul de notes complet, sécurisé et évolutif :

- Un système complet puisqu'il gère tout le cycle du calcul des notes :
  - Saisie des notes par les enseignants,
  - Calcul des moyennes,
  - Gestion des absences (justifiées et non injustifiées) des élèves,
  - Saisie des observations,
  - $_{\circ}$  Impression des bulletins,

o ...

- Un système sécurisé ; un enseignant ne peut modifier que les notes de ses élèves grâce à un système d'accès par mot de passe
- Un système évolutif puisqu'il vous permet, à tout instant, de personnaliser la façon de calculer la moyenne et les notes qui la composent

# Personnalisation du calcul des notes

Il vous est possible de définir les notes à prendre en compte pour calculer la moyenne. Vous pouvez définir une méthode de calcul pour chaque niveau/branche. Cette fonctionnalité est accessible uniquement en mode Superviseur.

## Accès

Fichier de base .. Personnalisation du calcul des notes

La fenêtre suivante s'ouvre :

| Personnaliser le calcul de | s notes                        |                         |        |            |                        |                   |         | <b>*</b> - •                     | × |
|----------------------------|--------------------------------|-------------------------|--------|------------|------------------------|-------------------|---------|----------------------------------|---|
| Les niveaux de l'établisse | ment                           |                         | Branc  | hes        |                        |                   |         |                                  |   |
| Code niveau                | Nom du nive                    | au                      | ↓ Coc  | e branche  | 4                      | Nom branc         | he      |                                  | × |
| 2 2ème ann                 | ee<br>née                      |                         | S      |            | Sces de la nat. et o   | le la vie         |         |                                  |   |
| 3 Terminale                | •                              |                         |        |            |                        |                   |         |                                  |   |
| Les notes suivantes entre  | nt dans le calcul de la m      | oyenne<br>s ci doceus : |        |            |                        |                   |         |                                  |   |
| des eleves du hiveau et de | a branche selectionne          | s ci-uessus.            | ×      |            |                        |                   |         |                                  |   |
|                            | Note sur Coer.                 | Type                    | La not | e sélectio | nnée à gauche          |                   |         |                                  |   |
| Fr Contrôle                | 40 🔽 1.0                       | ) Calculée              | est ca | iculée par | les notes              |                   |         |                                  |   |
| الإختبار 🖌 🖌               | E0 1.0                         | ) Saisissable           | suivar | ites :     |                        |                   |         |                                  |   |
| Fr Examen                  |                                | Janissable              |        |            |                        |                   |         |                                  |   |
|                            |                                |                         |        |            |                        |                   |         |                                  |   |
| Les notes ci-dessus sont t | oujours imprimées sur les bull | etins.                  |        |            | •                      |                   |         |                                  | _ |
|                            |                                |                         |        |            | Libellé                | Note sur          | Coef.   | Spécial matières<br>essentielles | ¥ |
|                            |                                |                         |        | Ar         | م مستمر ة              | 20 🔻              | 1.00    |                                  |   |
| Copier ce système          | e de calcul de notes           |                         |        | Fr .       | Ct.coninu              |                   | 1.00    |                                  |   |
| Coller le système d        | copié précédemment             |                         |        | Ar         | ورض ا<br>Devoir 1      | 20                | 1.00    | Г                                |   |
| Système de c               | alcul par défaut               |                         |        | Ar         | فرض 2                  | 20                | 1.00    |                                  |   |
|                            |                                |                         |        | Fr         | Devoir 2               | 20                | 1.00    |                                  | • |
|                            |                                |                         |        | V          | Imprimer les notes ci- | dessus sur les bu | lletins |                                  |   |
|                            |                                |                         |        |            |                        |                   |         |                                  |   |

Pour chaque niveau/branche, vous pouvez définir autant de notes à prendre en compte pour le calcul de moyennes que vous voulez. Vous n'aurez donc plus besoin de demander des modifications à votre fournisseur d'application pour vous adapter aux éventuels changements du système éducatif.

Chaque note a un libellé (en arabe et en français) et un coefficient qui s'imprimeront sur les bulletins des élèves.

L'ordre des notes dans la table sera utilisé dans les bulletins. Cet ordre peut être modifié grâce aux boutons [  $\square$  ] et [  $\square$  ].

Cette fenêtre vous permet de modéliser n'importe quel système de calcul des notes.

## Saisie des notes

## Accès

<u>Saisie .. Saisie des n</u>otes

La saisie des notes est accessible en 3 modes :

- En mode Superviseur : Le superviseur a le droit de modifier les notes de tous les élèves de l'établissement
- En Mode Enseignant
   Un enseignant a le droit de modifier les notes de ses élèves uniquement,
   Il peut cependant consulter les notes de tous les élèves
- En mode Agent Administratif : Le superviseur peut donner le droit de modifier les notes à un agent administratif, pour cela, il lui suffit de cocher l'option suivante dans la description de l'agent : [A le droit de saisir les notes des élèves] Si un agent a le droit de saisir les notes des élèves, il peut modifier les notes de tous les élèves de l'établissement.

| <b>dmiSco, l'Ad</b> | lministra       | <b>tion Sco</b> l                  | <b>aire</b> , ( | out sh    | <b>npleme</b>                  | MC ana                  |                                         |              |
|---------------------|-----------------|------------------------------------|-----------------|-----------|--------------------------------|-------------------------|-----------------------------------------|--------------|
| ci-dessous          | permet          | : la saisie                        | e des           | notes     | :                              |                         |                                         |              |
|                     | •               |                                    |                 |           |                                |                         |                                         |              |
| Saisie des notes    | : (Mode Ensei   | gnant) - (000001                   | ] MAAZOU        | JZ Mohamm | ed                             |                         |                                         |              |
| N'afficher que m    | ies classes     | <ul> <li>Afficher toute</li> </ul> | es les classes  | :         | <ul> <li>N'afficher</li> </ul> | que mes matières        | <ul> <li>Afficher toutes les</li> </ul> | : matières   |
| Code classe         | . <b>*</b>      | Nom classe                         |                 | • ×       | ◆<br>C. mal                    |                         | Nom matière                             | • ×          |
| 1L3                 | 1ère année Litt | éraire N° 3                        |                 | <u> </u>  | Maths                          | Mathématiqu             | es                                      | 1            |
| 1\$1                | 1ère année Sc   | es de la nat. et de l              | a vie N* 1      |           |                                |                         |                                         |              |
| 153                 | 1ère année Sc   | es de la nat. et de l              | a vie N* 3      |           |                                |                         |                                         |              |
| 2L2                 | 2ème année Li   | ttéraire N° 2                      |                 |           |                                |                         |                                         |              |
| 2L3                 | 2ème année Li   | ttéraire N° 3                      |                 |           |                                |                         |                                         |              |
| 251                 | 2ème année S    | ces de la nat. et de               | la vie N* 1     |           |                                |                         |                                         |              |
| 2\$3                | 2ème année S    | ces de la nat. et de               | la vie N° 3     |           |                                |                         |                                         |              |
| 3L1                 | Terminale Litté | raire N° 1                         |                 |           |                                |                         |                                         |              |
| 353                 | Terminale Sce   | s de la nat. et de la '            | vie N° 3        |           |                                |                         |                                         |              |
| Premier trimestre   | •               |                                    |                 |           |                                |                         | Légende                                 | des couleurs |
| Nom 🤦               | ●<br>Prénom     | Comport of                         | Devoirs 📢       | Examen    | Moy. 🤦                         |                         | Observations                            | ٩.¥          |
| BELHADDAD           | Nora            | 19,00                              | 18,75           | 18,00     | 18,42 T                        | rès bons résultats, con | itinuez!                                |              |
| BOUADILA            | Soria           | 17,50                              | 17,75           | 15,25     | 16,46                          |                         |                                         |              |
| BOUCHELGHOUM        | Amina           | 13,75                              | 13,25           |           | 13,42                          |                         |                                         |              |
| BOUCHILA            | Razika          | 20,00                              | 16,75           | 19,25     | 18,54                          |                         |                                         |              |
| BOUZRIBA            | Lamaa           | 14,50                              | 16,50           | 16,50     | 16,17                          |                         |                                         |              |
| CHIKHI              | Foudhil         | 17,50                              |                 | 15,50     | 10,67                          |                         |                                         |              |
| DJEBBOURI           | Nassira         | 7,00                               | 8,50            | 8,50      | 8,25                           |                         |                                         |              |
| HASSAB              | Nawal           | 0,75                               | 1,50            | 3,75      | 2,50                           |                         |                                         |              |
| KHANNINE            | Abdennour       | 12,25                              | 12,25           | 16,00     | 14,13                          |                         |                                         |              |
| KHARKHACHE          | Naïma           | 7,50                               | 5,25            | 9,50      | 7,75                           |                         |                                         |              |
| KHATHIR             | Fatima Zohra    | 9,50                               | 11,25           | 7,50      | 9,08                           |                         |                                         |              |
|                     | 101 MILLIN      | 13.25                              | 1210            | 13.51     | 12.96                          |                         |                                         |              |

Le mode de saisie (Superviseur, Agent ou Enseignant) et le nom de l'agent ou de l'enseignant s'affichent en haut de la fenêtre.

En mode Enseignant, seules les classes et les matières de l'enseignant identifié s'affichent dans les tables du haut. Un enseignant peut consulter les notes de ses élèves pour d'autres matières sans pour autant avoir le droit de les modifier, c'est un moyen offert aux enseignants pour leur permettre de suivre les progrès de leurs élèves pour l'ensemble des matières.

Il suffit de sélectionner une classe et une matière, pour que s'affiche, dans la table du bas, la liste des élèves.

Avant de commencer la saisie des notes, assurez-vous d'avoir sélectionné le bon trimestre.

Pour chaque élève, on peut saisir les notes qui ont été définies lors de la "Personnalisation du calcul des notes".

Le calcul des moyennes se fait au fur et à mesure que les notes sont saisies.

Tant qu'une note n'a pas été saisie, elle n'est pas prise en compte pour le calcul de la moyenne, ce qui implique que les notes nulles (les zéros) doivent être saisies pour qu'AdmiSco les prennent en compte dans le calcul de la moyenne.

Pour chaque cellule, on peut :

- Saisir une note comprise entre 0 à 20,
- Définir une absence justifiée, la note ne sera pas prise en compte pour le calcul de la moyenne,
- Définir une absence non justifiée, une note nulle sera utilisée pour le calcul de la moyenne,
- Ne pas renseigner la note (ou la supprimer si elle existe déjà), elle ne sera pas prise en compte pour le calcul de la moyenne.

Ce dernier cas est à utiliser pour tous les élèves d'une classe si un enseignant décide de ne pas renseigner les notes pour une colonne donnée.

Il est possible de saisir une observation par élève. Ces observations s'imprimeront sur le bulletin de notes si cette fonctionnalité a été activée par le superviseur dans la description de l'établissement.

Le bouton [Imprimer] permet d'avoir un rapport des notes des élèves de la classe sélectionnée pour une matière donnée, voici un exemple :

#### Notes des élèves

Classe 1S1 Matière Mathématiques Enseignant MAAZOUZ Mohammed Trimestre 1

| Code   | Nom & prénom                  | Devoirs<br>x1 | E xamen<br>x2 | Moy.  | Coef. | Moy.<br>Finale | Observations                  |
|--------|-------------------------------|---------------|---------------|-------|-------|----------------|-------------------------------|
| 000130 | ADDALI Abderraouf             | 14.00         | 16.00         | 15.33 | 4.00  | 61.32          |                               |
| 000182 | ARRAB Hayat                   | 10.00         | 12.00         | 11.33 | 4.00  | 45.32          |                               |
| 000060 | BEN AMER Abdemahmane          | A.J           | 14.00         | 14.00 | 4.00  | 56.00          | Bons résultats                |
| 000038 | BEN AMIRA Mohammed<br>El-Hadi | 18.00         | 19.75         | 19.17 | 4.00  | 76.68          | Très bien, continuer          |
| 000126 | CHATRI Dalila                 | 11.00         | 10.00         | 10.33 | 4.00  | 41.32          |                               |
| 000115 | CHOUKOUR Assia                | 17.00         | 16.00         | 16.33 | 4.00  | 65.32          |                               |
| 000146 | HADJ OUTHMANE Siham           | 18.00         | 16.25         | 16.83 | 4.00  | 67.32          |                               |
| 000157 | KADDOUCHE Hayat               | 14.00         | 14.00         | 14.00 | 4.00  | 56.00          |                               |
| 000009 | KELLAMI Ramila                | 15.00         | 14.25         | 14.50 | 4.00  | 58.00          | En prgression                 |
| 000079 | KENTOUR Abdemahmane           | 12.00         | A.N.J         | 4.00  | 4.00  | 16.00          |                               |
| 000159 | KERROUCHE Hayat               | A.N.J         | 18.00         | 12.00 | 4.00  | 48.00          |                               |
| 000117 | LAALI Taher                   | 15.25         | A.J           | 15.25 | 4.00  | 61.00          |                               |
| 000051 | METTIDJI Abdelkader           | 5.00          | 6.50          | 6.00  | 4.00  | 24.00          | Doit faire davantge d'efforts |
| 000183 | RAMMACHE Isamaïl              | 10.00         |               | 10.00 | 4.00  | 40.00          |                               |
| 000167 | ROUIBAH Karim                 |               |               |       | 4.00  |                |                               |
| 000099 | SEMMANE Abdennour             |               |               |       | 4.00  |                |                               |

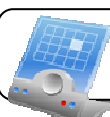

# Impression des bulletins de notes

## Accès

## Edition .. Bulletins

L'impression des bulletins est accessible en mode Superviseur et peut être activée pour certains agents administratifs.

La fenêtre suivante permet de visualiser les bulletins des notes par élève. Vous pouvez filtrer les élèves par classe ou afficher tous les élèves de votre établissement.

| Saisie des notes    | : (Mode Enseigna                            | int) - (00000       | 1] MAAZOU            | JZ Mohamn            | ned             |                      |                    |         |              |                 | □ ×      |
|---------------------|---------------------------------------------|---------------------|----------------------|----------------------|-----------------|----------------------|--------------------|---------|--------------|-----------------|----------|
| Code classe         | se 🖕 Nom classe 🛛 🕹 🕈 C. mat. 🖕 Nom matière |                     |                      |                      |                 |                      | ère                | ۰×      |              |                 |          |
| 1L3                 | 1ère année Littérai                         | re N° 3             |                      |                      | A Ma            | ths                  | Mathém             | atiques |              |                 | <u> </u> |
| 153                 | 1ère année Sces o                           | le la nat. et de    | la vie N° 3          | _                    |                 |                      |                    |         |              |                 |          |
| 2L2                 | 2ème année Littéra                          | aire N° 2           |                      |                      |                 |                      |                    |         |              |                 |          |
| 2L3                 | 2ème année Littéra                          | aire N° 3           |                      |                      | 1               |                      |                    |         |              |                 |          |
| 2S1                 | 2ème année Sces                             | de la nat. et d     | e la vie N° 1        |                      |                 |                      |                    |         |              |                 |          |
| 253                 | 2ème année Sces                             | de la nat. et d     | e la vie N° 3        |                      |                 |                      |                    |         |              |                 |          |
| 3L1                 | Terminale Littéraire                        | N* 1                |                      |                      |                 |                      |                    |         |              |                 |          |
| Troisième trimestre | •                                           |                     |                      |                      |                 |                      |                    |         |              | Légende des cou | leurs    |
| ●<br>Nom ⊂          | Prénom ۹                                    | Ct.coninu<br>sur 20 | Devoir 1 💊<br>sur 20 | Devoir 2 🔍<br>sur 20 | Contrôle sur 40 | • Examen 🤦<br>sur 60 | •Moyenne<br>sur 20 | Coef.   | • Résultat 🔍 | Observations    | ٩\$      |
| AIDER               | Sabiha                                      | 6.75                | 3.75                 | 7.25                 | 11.83           | 19.50                | 6.27               | 4.00    | 25.08        |                 | <u>_</u> |
| BOUHADJLA           | Nora                                        |                     | 7.25                 | 7.25                 | 9.67            | 15.00                | 4.93               | 4.00    | 19.72        |                 |          |
| BOUKHALFA           | Mourad                                      | 17.00               | 17.50                |                      | 34.50           | 43.50                | 15.60              | 4.00    | 62.40        |                 |          |
| BOUSSOUAR           | Miloud                                      | 4.25                | 0.75                 |                      | 5.00            | 4.50                 | 1.90               | 4.00    | 7.60         |                 |          |
| DEHNOUNE            | Isamaïl                                     | 4.50                | 4.75                 | 4.75                 | 9.33            | 14.25                | 4.72               | 4.00    | 18.88        |                 |          |
| HADJOU              | Amokran                                     | 11.75               | 12.00                | 12.50                | 24.17           | 43.50                | 13.53              | 4.00    | 54.12        |                 | _        |
| KHALIFI             | Nadia                                       | 5.25                | 7.25                 | 5.50                 | 12.00           | 25.50                | 7.50               | 4.00    | 30.00        |                 |          |
| LAOUER              | Abdelmalik                                  | 11.50               | 11.00                | 11.25                | 22.50           | 31.50                | 10.80              | 4.00    | 43.20        |                 |          |
| MEZZOUZ             | Keddour                                     | 14.50               | 14.50                | 16.50                | 30.33           | 40.50                | 14.17              | 4.00    | 56.68        |                 | _        |
| ROUZOUK             | Malik                                       | 9.75                | 11.50                | 10.25                | 21.00           | 37.50                | 11.70              | 4.00    | 46.80        |                 |          |
| YADRI               | Zineb                                       | 4.25                | 1.50                 | 2.75                 | 5.67            | 17.25                | 4.58               | 4.00    | 18.32        |                 | _        |
|                     |                                             |                     |                      |                      |                 |                      |                    |         |              |                 |          |
|                     |                                             |                     |                      |                      |                 |                      |                    |         |              |                 |          |
|                     |                                             |                     |                      |                      |                 |                      |                    |         |              |                 | •        |
| Absence justif      | iée (F4) Abser                              | nce non just        | ifiée (F5)           | Supprime             | r la note [F6   | ]                    |                    |         |              | 3               | Imprimer |

À la sélection d'un élève, le bulletin s'affiche avec :

- Les notes de l'élève pour toutes les matières enseignées,
- Les coefficients et moyennes par matière,
- Les observations des enseignants,
- Les moyennes générales trimestrielle et annuelle pour toutes les matières ainsi que pour les matières essentielles en bas de la table.

À la sélection d'une classe, les moyennes relatives à la classe s'affichent en bas de la table (moyennes générales trimestrielle et annuelle pour toutes les matières ainsi que pour les matières essentielles). C'est un moyen de comparaison du niveau de l'élève par rapport à celui de sa classe.

Vous pouvez attribuer une mention ou une sanction à l'élève sélectionné grâce au bouton [ 💷 ]

Le bouton [Imprimer] affiche la fenêtre suivante :

| AdmiSco, l'A | dministration Scolaire, t                                                                                                    | iout simplement                                                |                  |  |
|--------------|----------------------------------------------------------------------------------------------------|----------------------------------------------------------------|------------------|--|
|              | Impression des bulletins                                                                                                    |                                                                |                  |  |
|              | Imprimer les bulletins                                                                                                    | Imprimer les bulletins                                         |                  |  |
|              | <ul> <li>De tous les élèves de l'établissement</li> <li>De tous les élèves de certaines classes</li> <li>De certains élèves</li> </ul> | Premier trimestre     Second trimestre     Troisième trimestre |                  |  |
|              | Code classe                                                                                                    | Nom classe 😽                                                   | F Ajouter        |  |
|              | 151 Têre année Sce                                                                                                    | es de la nat. et de la vie N° 1 🥌                              |                  |  |
|              | • Code élève 🔹 Nom                                                                                                    | و <sup>♦</sup> Prénom و¥                                       | F Ajouter        |  |
|              | 000004 BOUADILA                                                                                                    | Soria                                                          | <u>Supprimer</u> |  |
|              |                                                                                                    |                                                                | СК               |  |

Cette fenêtre vous permet de sélectionner les élèves dont vous voulez imprimer les bulletins. Vous avez la possibilité également d'imprimer les bulletins pour tous les élèves de l'établissement ou pour les élèves des classes de votre choix.

Pour imprimer, cliquer sur le bouton [Ok], un exemple de bulletin est donné ci-dessous.

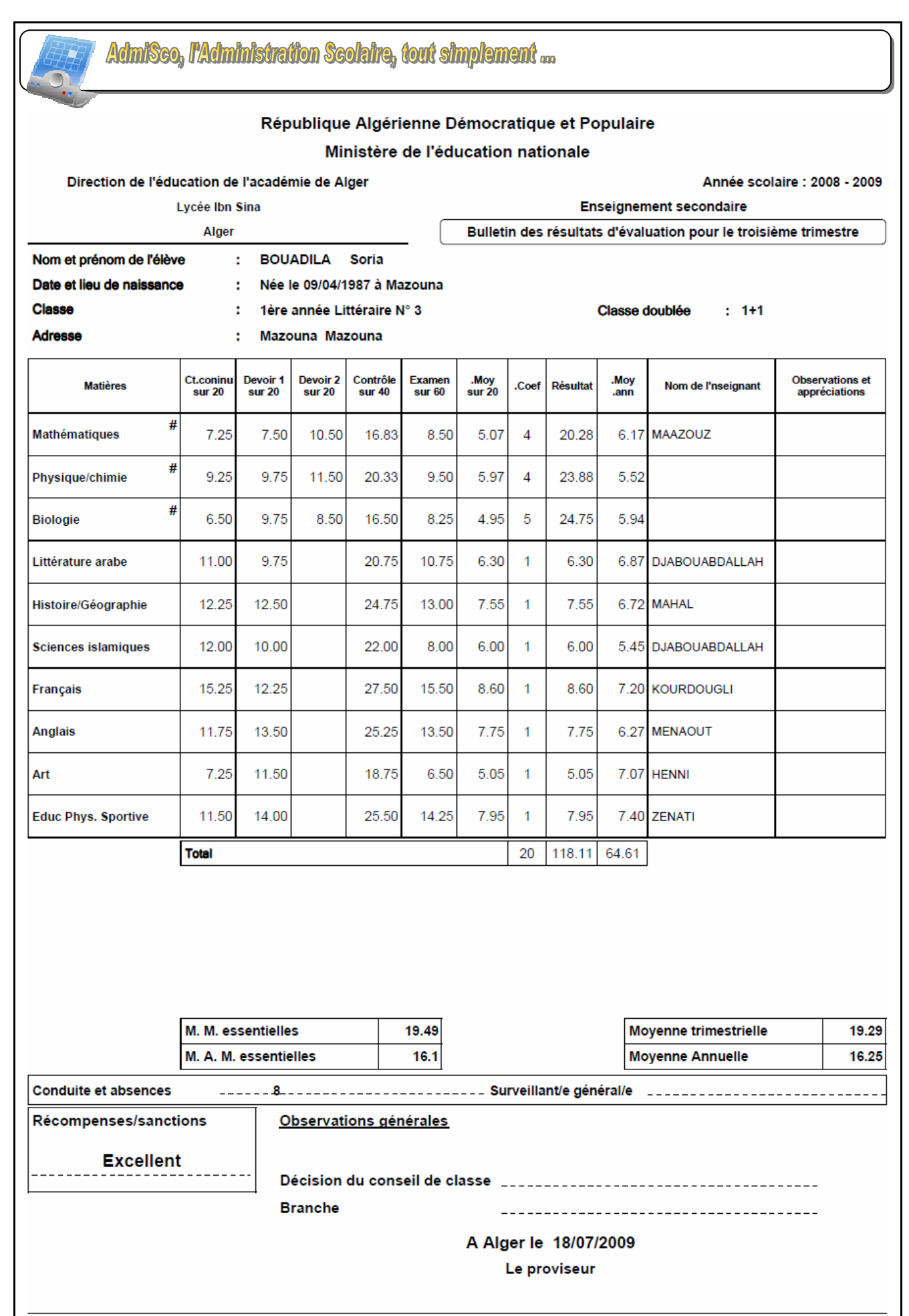

Aucun duplicata ne sera fourni

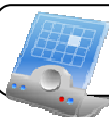

Les lignes avec un fond gris clair représentent les matières essentielles.

Le superviseur a la possibilité d'activer ou de désactiver les options suivantes :

- La prise en compte des coefficients pour le calcul de la moyenne générale,
- La prise en compte des coefficients pour le calcul de la moyenne des matières essentielles,
- L'impression des observations des enseignants,
- L'impression du nombre d'absences de l'élève,
- L'impression des récompenses et des sanctions,
- L'impression de la date du jour (à désactiver si vous utilisez un tampon à date par exemple)

Les paramétrages ci-dessus sont accessibles dans la fiche de l'établissement, onglet [Calcul des notes]

Les bulletins du troisième trimestre contiennent en plus la moyenne annuelle générale et la moyenne annuelle des matières essentielles.